# 【提出方法】

# 英検・数検での加点希望申請をされた方へ

【実用数学技能検定(数検)】準2級以上を取得していることを申告し、かつ本校の指定する期日までに 『合格証明書』を提出した場合、入学試験の総点に加点します。

# 下記の【注意事項】および【提出方法】をよく読み <u>合格証明書』をご提出ください</u>

※お送りいただいた個人情報は、入試での目的以外には使用しません。ご本人の同意がなければ第三者に個人情報を提供する こともございません。取得した個人情報は紛失や漏洩などが発生しないよう積極的な安全対策を実施し、入試終了後不要と なった個人情報については、速やかに且つ適正に削除・廃棄いたします。

## 【注意事項】

- 提出締切は令和7年1月17日(金)15:00(厳守)です。出願時に申請をしていても、 『合格証明書』が提出されていない場合は自動的に無効となり、加点の対象にはなりません。
- ■期日を過ぎての提出については一切お受けできません。また、未提出であることをこちらから ご本人にご連絡することはありません。
- ■申請時の内容と『合格証明書』が一致しない場合は書類不備となり、申請は無効となります。なお、 書類不備についてこちらからご連絡することはありません。
- ■個人でのご提出が難しい場合は、中学校からご提出いただくことができます。進路ご担当の先生に お尋ねください。

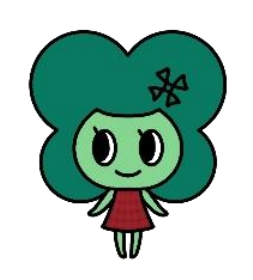

### 1. 画像データを準備する(※写真を撮る・スキャンする)

- ■タブレット・スマホのカメラ、またはスキャナーなどで『合格証明書』を画像データ化してください。
- ■データの向きは縦・横どちらでも構いませんが、記載内容がはっきりと確認できるように撮影モードを 調整するなどして撮影してください。データの保存形式は【JPEG】または【PDF】、データの 容量は【2MB まで】とします。画像データが大きくなる場合は画素数を調整、ファイルを圧縮する などして必ず指定の大きさにおさめてください。大きすぎるデータは送受信できない可能性があります のでご注意ください。(※画像の調整方法などはお持ちの機種の FAQ 等をご参照ください。)
- ■画像が不鮮明で記載内容が判別できない場合は書類不備となり、申請が無効となります。必ずデータを 確認してから送信してください。
- ※撮影したデータをスマホからメールに添付するには、保存先の画像フォルダを開き、送りたいデータを タップし、表示された「共有」マークから送信方法【メール】を選択してください。

### 2. タイトル・本文、アドレスを入力し、画像データを添付して送信する

■下記の内容を必ず入力してください。

●メールのタイトル: 暁高等学校3年制入試 英検/数検合格証明書提出について ●メールの本文:

【申請者情報】…〈氏名〉〇〇〇〇〈志望コース〉〇〇〇コース〈中学校名〉〇〇〇中学校 【提出内容】…合格証明書 英検〇級/数検〇級

•メールアドレス: k-submit@akatsuki.ed.jp

#### ■入試システムから送信されたメール(※info-akatsuki3@ckip.jp からのメール) には絶対に返信しないでください。

誤って送信した場合は自動的にメールが破棄され、受信されませんのでご注意ください。また、本校 HP お問い合わせフォームや代表のメールアドレスからの提出もできません。必ず上記の『合格証明書』 提出専用メールアドレスを入力して送信してください。(コピーペーストをお勧めします)なお、 このアドレスは送信専用です。ご連絡をいただいてもお返事はできません。

※提出完了メール等の配信はありませんのでご了承ください。提出内容の訂正や、提出に不安のある 場合は、提出期間内に中学校の先生を通じてお問い合わせください。受験生や保護者さま個人からの直接の ご連絡はご遠慮いただきますようお願いいたします。